- Seleccione (ponga la palomita) en la casilla que se encuentra la izquierda correspondiente a cada factor, de esta manera está aceptando que revisó el factor donde fue evaluado.
- 2. Presione el botón color rojo que dice CIERRE DE PROCESO DE APELACIÓN.
- 3. Cuando aparezca el mensaje de alerta, seleccione la casilla que se muestra a la izquierda de dicho mensaje, de esta manera usted acepta que está completamente seguro del cierre de proceso de apelación de PREDEPA.
- 4. IMPRIMA SU COMPROBANTE, presionando el botón que dice Imprimir Comprobante de Cierre de Apelación, que aparece al lado derecho.
- 5. Presione nuevamente el Botón Rojo que dice, CIERRE DE PROCESO DE APELACIÓN
- 6. Una vez hecho este procedimiento, se da por cerrado el proceso de apelación.